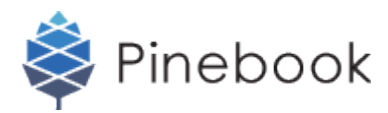

## Removing eMMC from the 11.6" Pinebook

## Description

This is a guide to remove the eMMC from the body of the 11.6" Pinebook.

**STEP 01** Turn your 11.6" Pinebook over so the bottom is facing up then remove the ten screws.

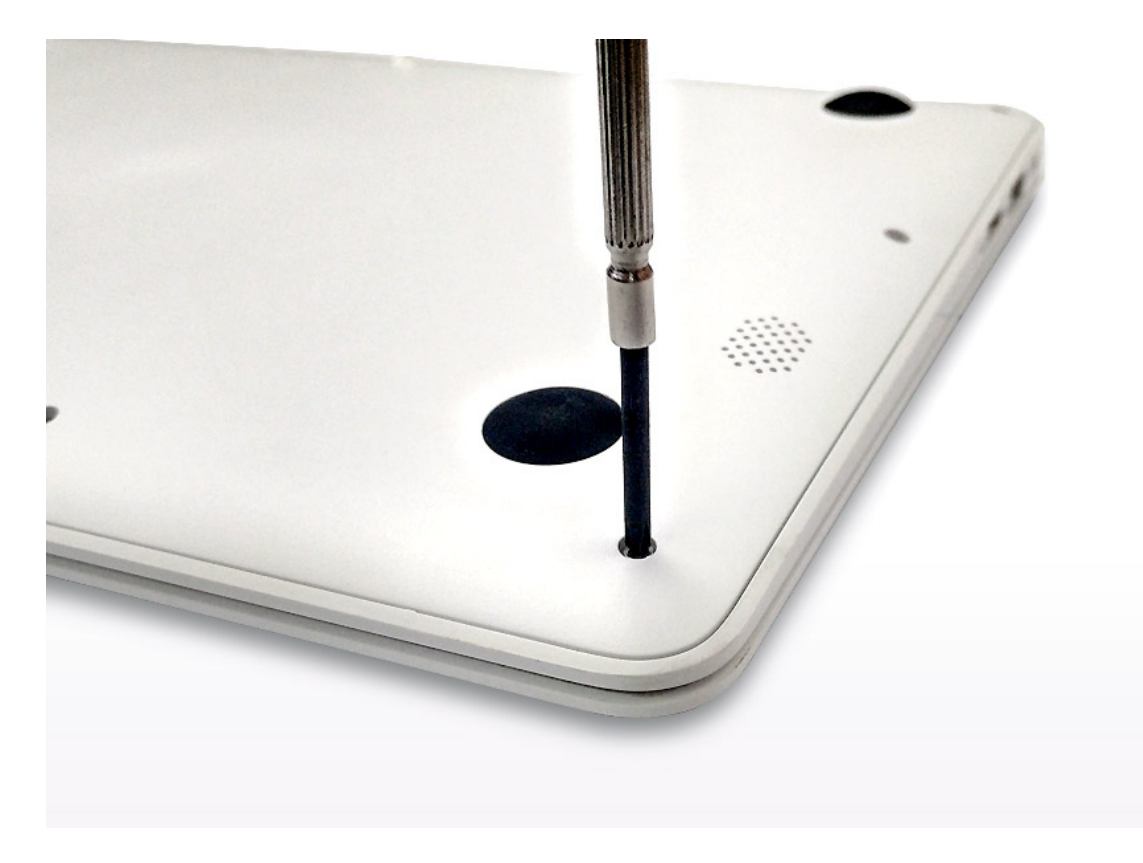

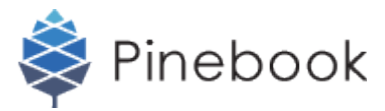

**STEP 02** Remove the back cover of your 11.6" Pinebook with a flat-head screw driver.

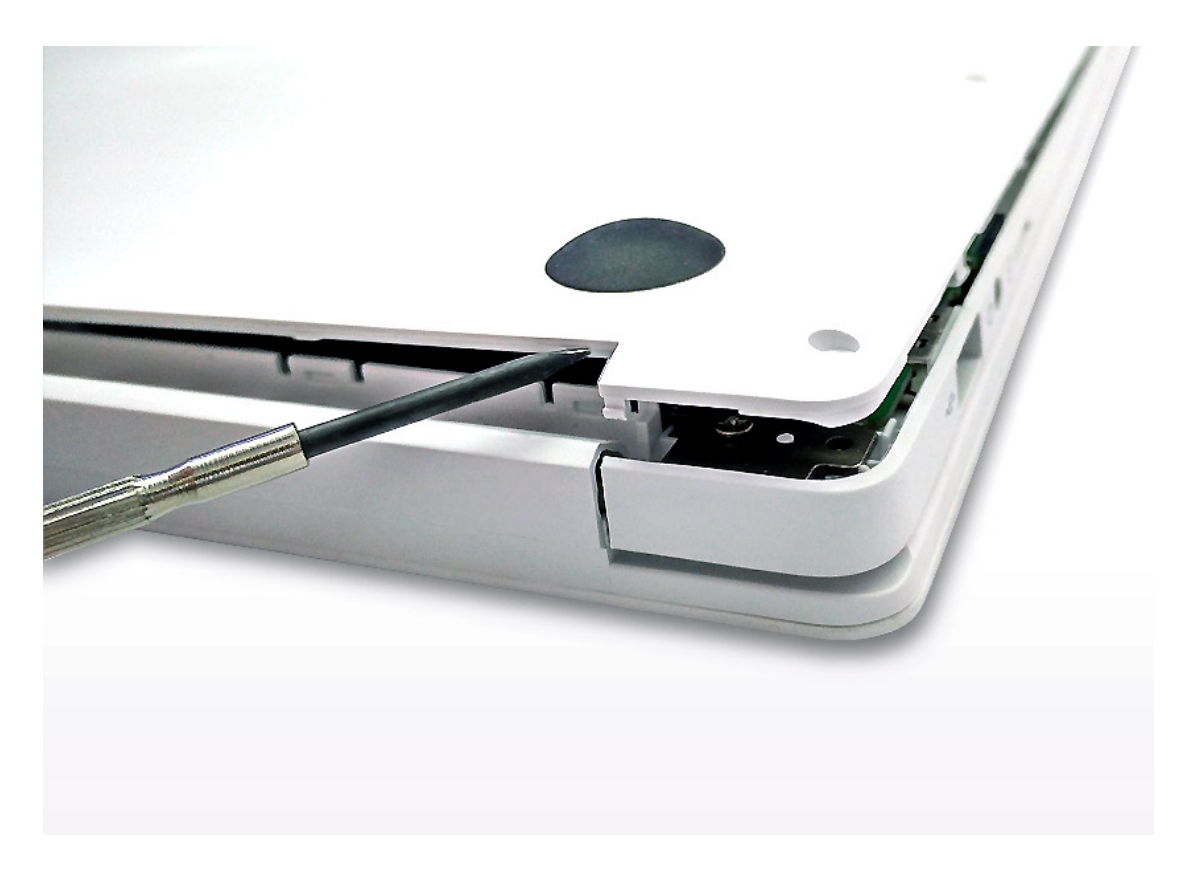

**STEP 03** The eMMC is placed under the stencil covered by the tape. To remove the eMMC, you must first gently detach the eMMC stencil by removing the tape from the mainboard.

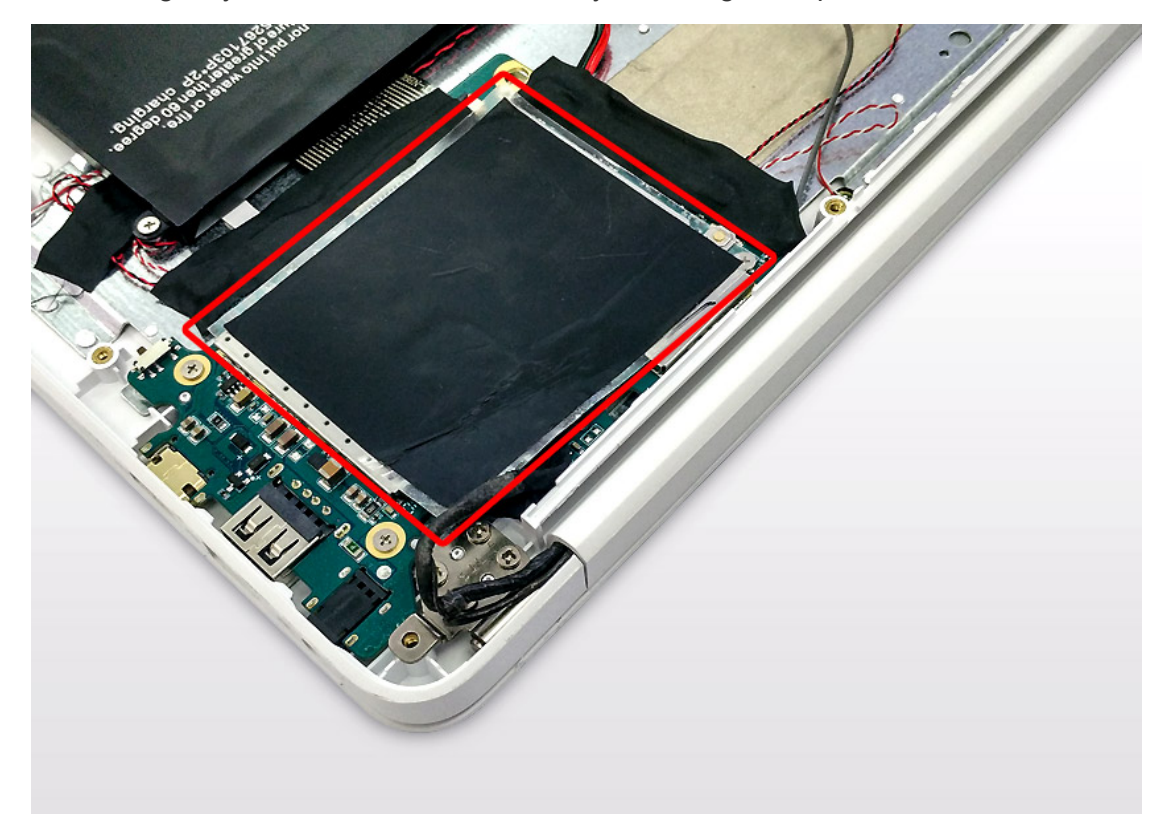

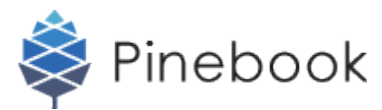

 $\textbf{STEP 04} \ \ \text{Remove the eMMC by take out the eMMC chip from the mainboards}.$ 

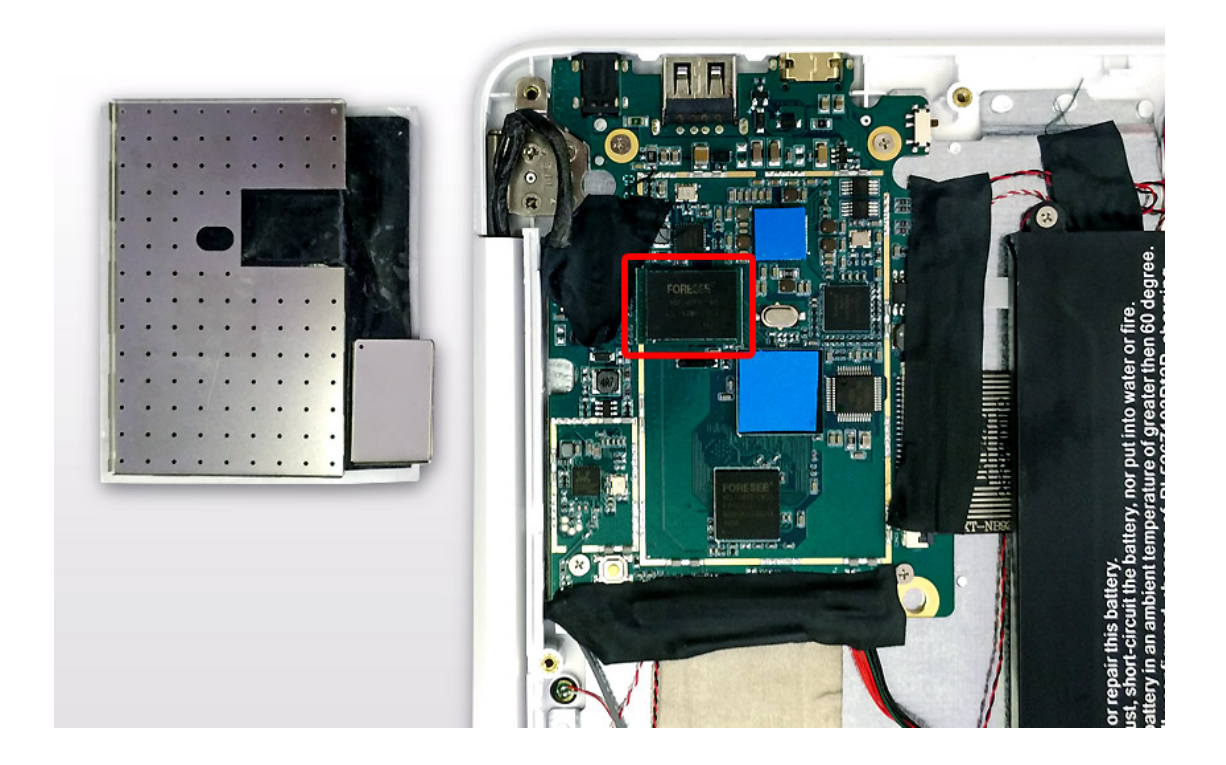

Congratulations! Your eMMC chips has been removed from your 11.6" Pinebook!

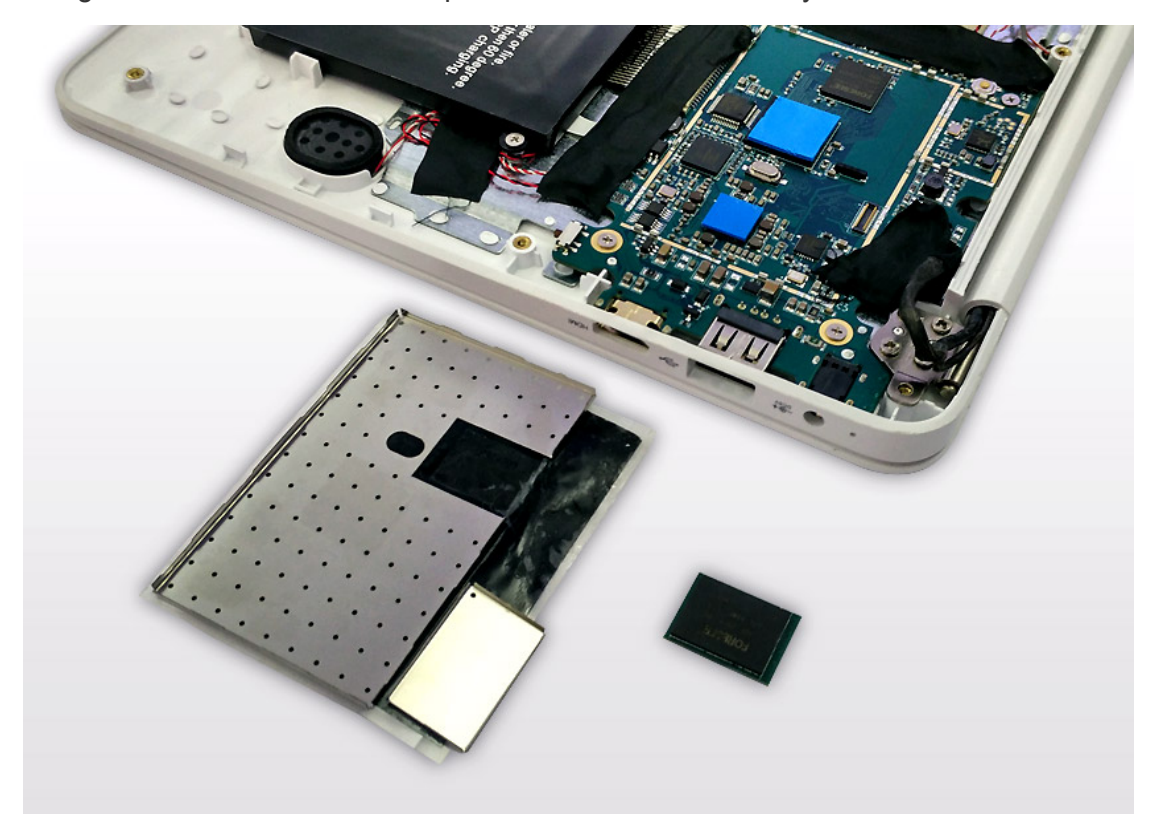